## Windows

## Bloqueio de Partilha de Rede - Actualização Windows 10

Quando o windows 10 sofre uma atualização significativa pode ocorrer alterações nas definições que alterem o comportamento do hardware ou software instalado no computador.

Caso utilize um computador que efetue partilha de hardware/software em rede e essa mesma partilha fique indisponivel após a atualização, siga os seguintes passos:

1. Clique no botão direito do rato em cima do icone de rede e de seguida clique em abrir "Centro de Rede e Partilha".

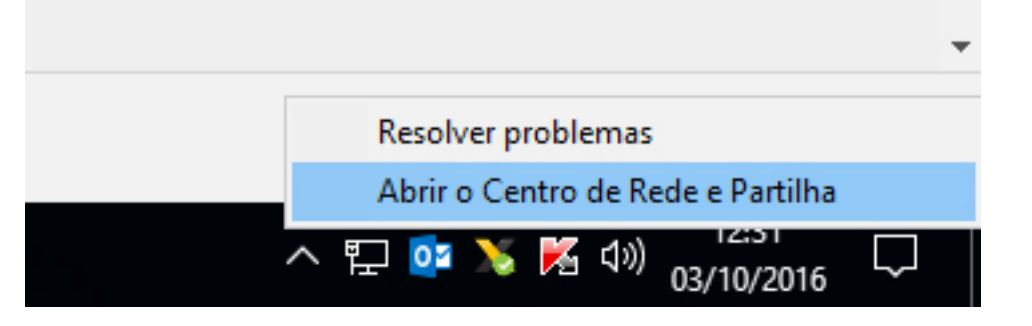

2. Clicar em Alterar definições de partilha avançadas.

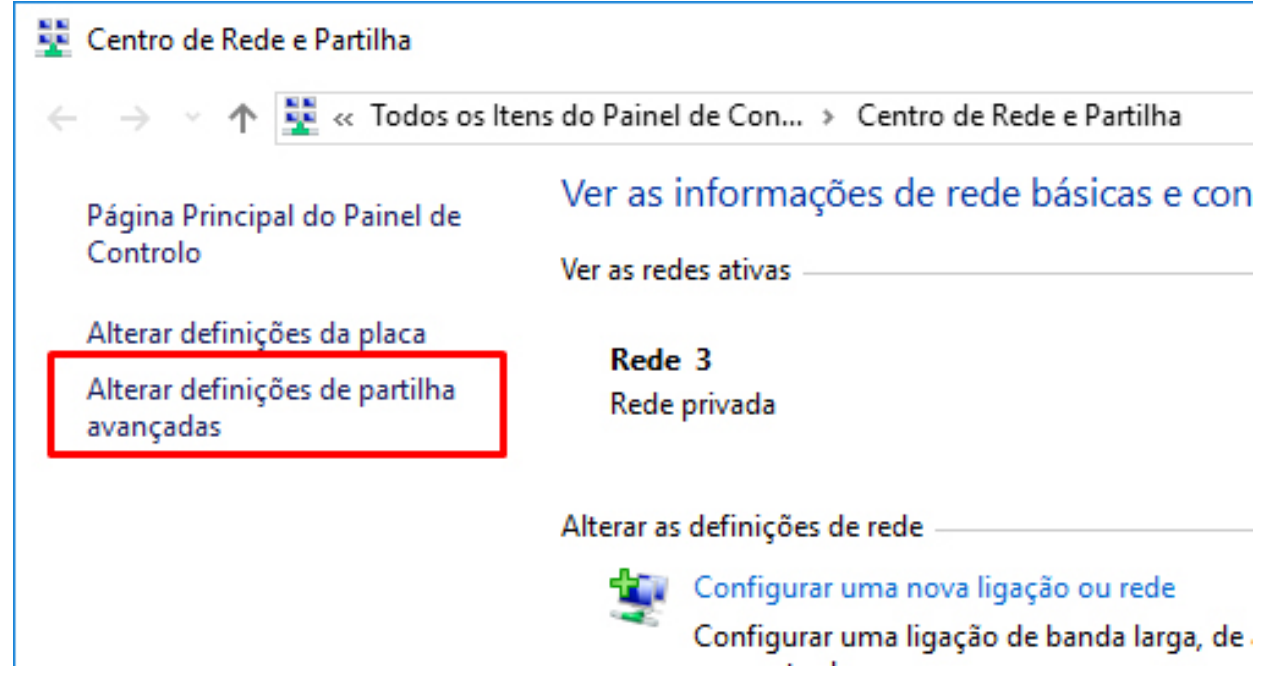

3. Dentro da opção "Todas as Redes", clicar em "Desativar a partilha protegida por palavra passe".

Página 1 / 2 (c) 2024 Wincode <web@wincode.pt> | 2024-05-20 21:23 URL: https://faqs.wincode.pt/index.php?action=faq&cat=78&id=144&artlang=pt

## Windows

|                                                                                                    |                         |                                           |            | × |
|----------------------------------------------------------------------------------------------------|-------------------------|-------------------------------------------|------------|---|
| → ✓ ↑ •4 « Centro de Rede e Partilha → Definições de partilha avançadas ✓ ♂                                                                                                    | ,                       | Procurar no Painel de                     | e Controlo | ٩ |
| Alterar as opções de partilha para diferentes perfis de rede                                                                                                    |                         |                                           |            |   |
| O Windows cria um perfil de rede separado para cada rede que utilizar. Pode escolher<br>cada perfil.                                                                                                    | opç                     | ões específicas para                      |            |   |
| Privado (perfil atual)                                                                                                    |                         |                                           |            |   |
| Convidado ou Público                                                                                                    |                         |                                           |            |   |
| Todas as Redes                                                                                                    |                         |                                           |            |   |
| Partilha de pastas Público                                                                                                    |                         |                                           |            |   |
| Quando a partilha de pastas Público está ativada, os utilizadores na rede, inc<br>grupo doméstico, podem aceder a ficheiros nas pastas Público.                                                                                                    | :luin                   | do os membros do                          |            |   |
| <ul> <li>Ativar partilha, para que qualquer utilizador com acesso à rede poss<br/>nas pastas Público</li> </ul>                                                                                                    | a ler                   | e escrever ficheiros                      |            |   |
| <ul> <li>Desativar partilha de pastas Público (os utilizadores com sessão inici<br/>podem continuar a aceder a estas pastas)</li> </ul>                                                                                                    | ada                     | neste computador                          |            |   |
| Transmissão em fluxo de multimédia                                                                                                    |                         |                                           |            |   |
| Quando a transmissão em fluxo de multimédia está ativada, os utilizadores<br>podem aceder a imagens, músicas e vídeos neste computador. Este comput<br>localizar multimédia na rede.                                                                                                    | e dis<br>tado           | positivos na rede<br>r também pode        |            |   |
| Escolher opções de transmissão em fluxo de multimédia                                                                                                    |                         |                                           |            |   |
| Ligações de partilha de ficheiros                                                                                                    |                         |                                           |            |   |
| O Windows utiliza encriptação de 128 bits para ajudar a proteger ligações de<br>Alguns dispositivos não suportam encriptação de 128 bits e têm de utilizar e<br>bits.                                                                                                    | e par<br>Incri          | tilha de ficheiros.<br>ptação de 40 ou 56 |            |   |
| <ul> <li>Utilizar encriptação de 128 bits para ajudar a proteger ligações de pa<br/>(recomendado)</li> </ul>                                                                                                    | rtilha                  | a de ficheiros                            |            |   |
| O Ativar partilha de ficheiros para ficheiros que utilizem encriptação de la construição de la construição de la cons | e 40                    | ou 56 bits                                |            |   |
|                                                                                                    |                         |                                           |            |   |
| Partilha protegida por palavra-passe                                                                                                    |                         | ue tenham uma                             |            |   |
| Partilha protegida por palavra-passe<br>Quando a partilha protegida por palavra-passe está ativada, apenas as pesso<br>conta de utilizador e uma palavra-passe neste computador podem aceder a<br>às impressoras ligadas a este computador e às pastas Público. Para concede<br>pessoas, tem de desativar a partilha protegida por palavra-passe.                                                                                                    | oas q<br>os fi<br>r ace | cheiros partilhados,<br>esso a outras     |            |   |
| Partilha protegida por palavra-passe<br>Quando a partilha protegida por palavra-passe está ativada, apenas as pesso<br>conta de utilizador e uma palavra-passe neste computador podem aceder a<br>às impressoras ligadas a este computador e às pastas Público. Para concede<br>pessoas, tem de desativar a partilha protegida por palavra-passe.                                                                                                    | oas q<br>os fi<br>r ace | cheiros partilhados,<br>esso a outras     |            |   |

4. Gravar as alterações e reiniciar o computador.

ID de solução Único: #1143 Autor: Filipe Costa Atualização mais recente: 2016-10-03 13:42